## 复制所有文件

本机上录制的所有视频及静像都将被复制。 您也可以只选择并复制未曾复制的视频或静像。

] 选择视频或静像模式。

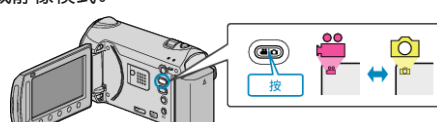

2 选择"备份"并碰触 唑。

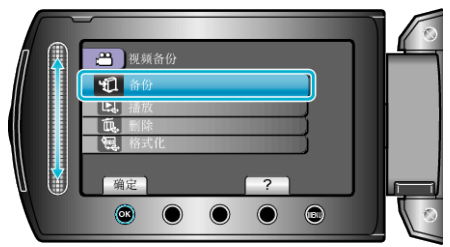

3选择复制媒体,并碰触 🐵。

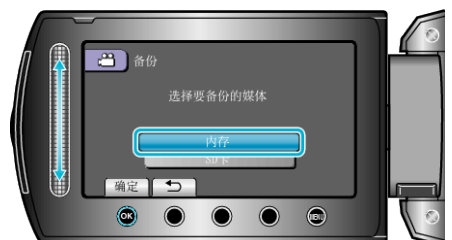

4 选择所需菜单并碰触 唑。

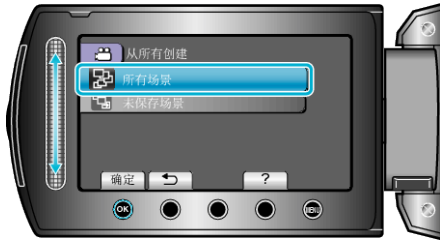

"所有场景"(视频)/"全部图像"(静像): 本机上所有的视频及静像都将被复制。 "未保存场景"(视频)/"未保存的图像"(静像): 自动选择和复制尚未复制的视频及静像。

5 开始备份。

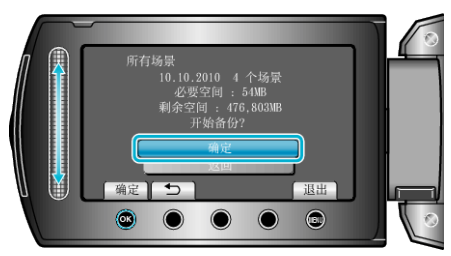

- 检查是否有足够的剩余硬盘空间,选择"确定",并碰触 🐵。
- 6 复制后,碰触 🕫。

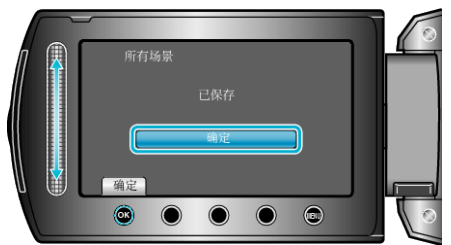

- 7 关闭液晶监视器, 然后断开 USB 电缆。
- 小心:-
- 完成复制前,不要断开电源或拔下 USB 电缆。

- 播放期间不在索引画面上的文件无法加以复制。
- 复制文件可能需要一些时间。(例如,用 XP 模式保存 1 小时视频需要 20 分钟时间。)